## SBCC Class Registration (Version GWeb)

## STEP by STEP Instructions (for Summer/Fall 2019)

**Step 1:** (find your Student Ed Plan) Go to **www.sbcc.edu** 

The second second secon

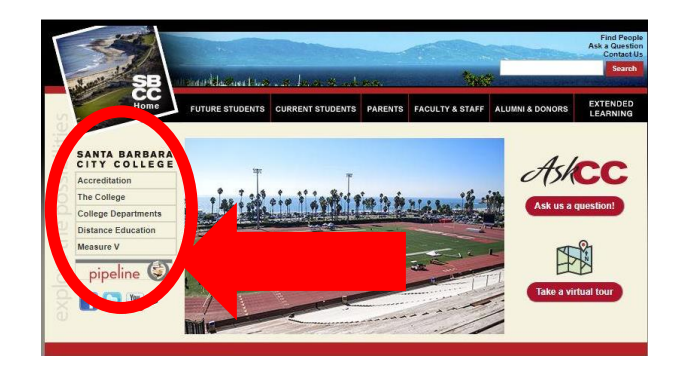

#### <u>Step 3:</u>

Enter your SBCC username and password.

| SB                    | CC PIPELINE LOGIN |          |
|-----------------------|-------------------|----------|
| Username              |                   | SB<br>CC |
| Login  • Find Account |                   |          |

If you do not know your username and password click on FIND ACCOUNT (let us know if you need help finding it). **Step 2:** Click on the **"pipeline"** tab.

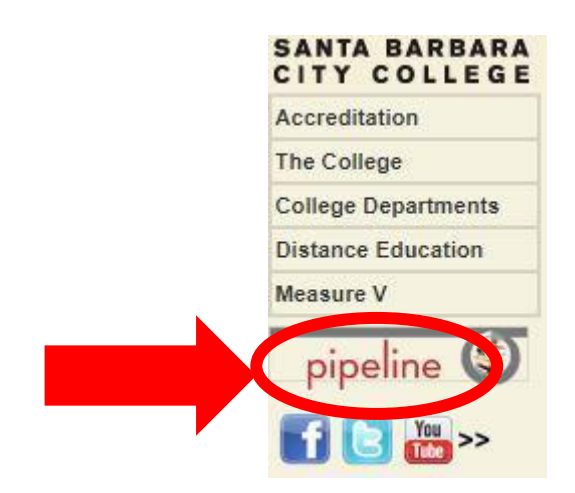

#### <u>Step 4:</u>

Once inside your pipeline account, hover over the **"Student"** tab and click on **"Course Planning"** in the drop-down list.

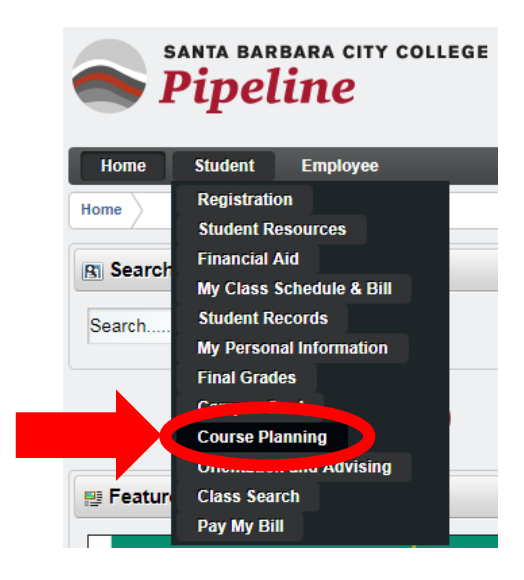

#### <u>Step 5:</u>

Click on the **"Degree Works & Audit Planning"** hyperlink.

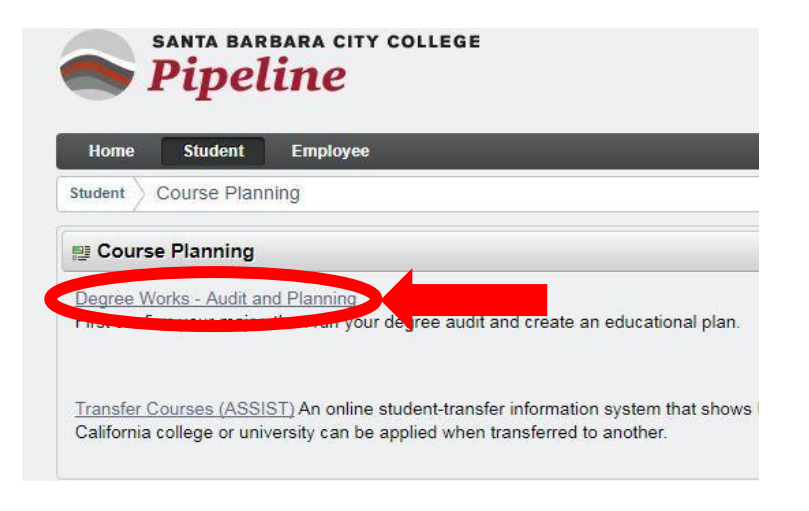

#### <u>Step 6:</u>

Click on the **"Plans"** tab. <u>Leave tab open</u> while doing next step

| SANTA BA     | SB<br>RBARA CITY COLLEGE |              |                        |                     |
|--------------|--------------------------|--------------|------------------------|---------------------|
|              | Change SBCC Ma           | jor/Program  |                        | Help                |
| Student I    | D Name                   | Degree<br>AS | Major<br>Vursing (ADN) | Last Audit<br>Today |
| Student Plan | Plans GP4                | A Calc       |                        |                     |
| Description: |                          |              |                        | Active Status: N    |
| Degree:      | Associate in Science     |              |                        | Level: Credit       |
| Plan Type:   |                          |              |                        |                     |

This is the (Student Education Plan/SEP) done with a counselor/at Class Planning Workshop. **Review/find** courses under **Plan for Fall 2018** 

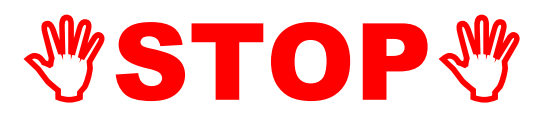

## Write down the classes that you will register for before going to the next step.

#### **CHELPFUL HINT** on Building your CLASS SCHEDULE

When you start to search for the classes that you want to register for it **will be easier** to start with the classes that have the least number of sections offered (*i.e. Math/English usually offer multiple sections to choose from but an Automotive class may only offer one or two sections so you would start with Automotive*) and then build your schedule this way.

### **Next STEPS:** CLASS SEARCH

#### Step 1:

Go to www.sbcc.edu

(do not use Internet Explorer)

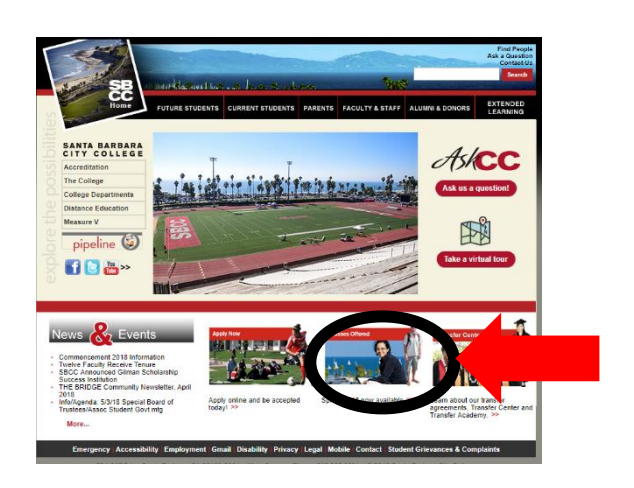

<u>Step 2:</u>

Click on the "Classes Offered" tab.

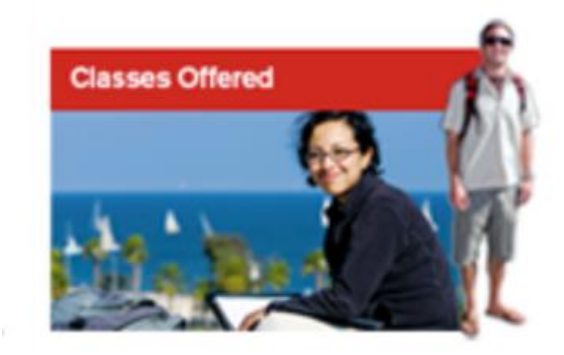

#### <u>Step 3:</u>

Select **schedule** for term you will be registering for.

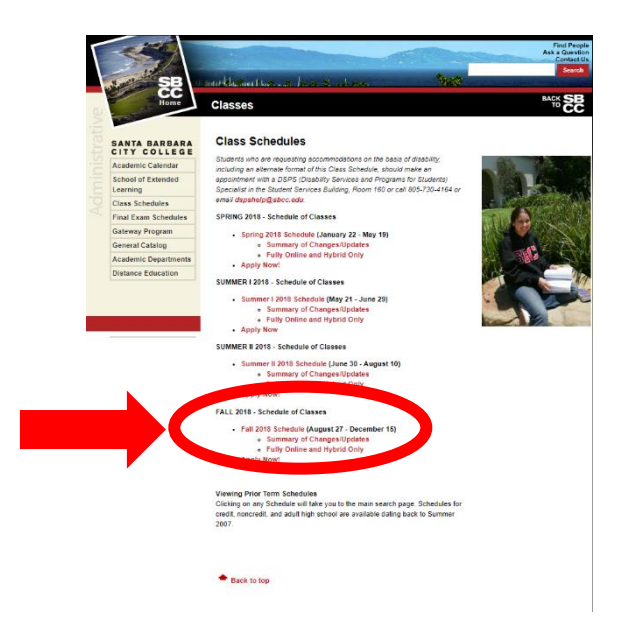

#### Step 4:

To map out your schedule, **select subject** on the left hand side and **click search** 

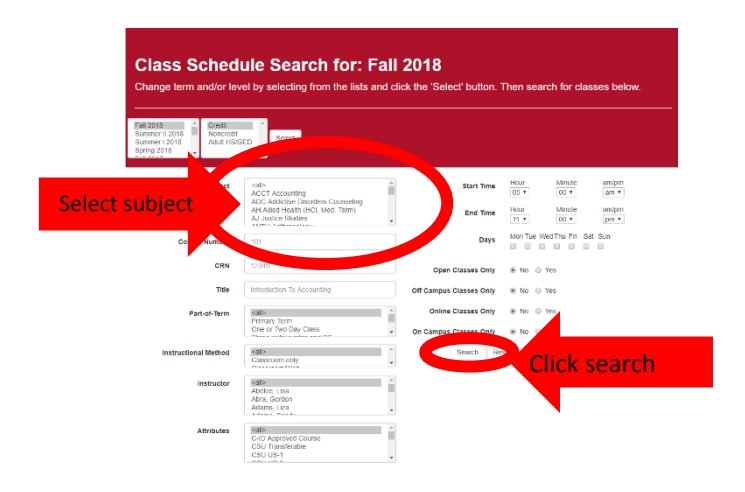

#### <u>Step 5:</u>

Find the date and time that works for your schedule

| СН                                                        | ST                                                             | - Chi                                                                           | cano                                                    | o Sti                                                  | udie                                       | s                                          |                                    |                                                                             |                                          |                       |                     |                    |                 |                       |             |       |
|-----------------------------------------------------------|----------------------------------------------------------------|---------------------------------------------------------------------------------|---------------------------------------------------------|--------------------------------------------------------|--------------------------------------------|--------------------------------------------|------------------------------------|-----------------------------------------------------------------------------|------------------------------------------|-----------------------|---------------------|--------------------|-----------------|-----------------------|-------------|-------|
| нз                                                        | T 10                                                           | 01 - M                                                                          | exica                                                   | n-Arr                                                  | nerica                                     | n (Cł                                      | iicano                             | ) History In The                                                            | U.S. (3 l                                | Jnits)                |                     |                    |                 |                       |             |       |
| dis Ad<br>kamine<br>ours: 5<br>tansfer<br>BCC G<br>kading | Visotic<br>ts the i<br>54 (54 )<br>Inform<br>ieneral<br>Option | s: Eligibilit<br>ole of the<br>ecture)<br>ation: CSI<br>Education<br>is: Pass/N | ty for ENI<br>Mexican<br>UGE Are<br>I SECCI<br>I Pass o | G 110 or<br>America<br>a C2, C1<br>3E Area<br>r Standa | ENG 110<br>Its and o<br>BUGE An<br>B, SBCC | 0H.<br>ther Latir<br>Ia D3, C1<br>IGE Area | os/as in U<br>8U US-1,1<br>0_98000 | J.S. history: Attention is given<br>IGETC Area 3B, IGETC Are<br>IGE Area E5 | n to economic,<br>a 4C, CSU Tra          | social, p<br>nsferabl | olitical<br>r, UC 1 | and cu<br>Transfer | tural e<br>atre | xperiences of Mexican | Americans.  |       |
| atus                                                      |                                                                | CRN                                                                             | Unite                                                   |                                                        | Meetin                                     | g Time                                     |                                    |                                                                             | Location                                 | Cap                   | Act                 | WL<br>Cap          | WL<br>Act       | Instructor            | Date        | Weeks |
| OPEN                                                      | OL                                                             | 30008                                                                           | 40                                                      | Lec                                                    |                                            |                                            | 3.2 ho                             | urs/week                                                                    | or e                                     | 45                    | 10                  | 5                  | 0               | Thomas Carrasco       | 08/27-12/15 | 16    |
| OPEN                                                      | IP                                                             | 34637                                                                           | 3.0                                                     | Lec                                                    | м                                          | w                                          |                                    | 11:10am - 12:30pm                                                           | WC 16                                    | 35                    | 13                  | 0                  | 0               | Thomas Carrasco       | 08/27-12/15 | 15    |
| OPEN                                                      | OL.                                                            | 39108                                                                           |                                                         | Lec                                                    |                                            |                                            | 3.2 ho                             | urs/week                                                                    | NE.                                      | 45                    | 1                   | - 5                | 0               | Thomas Carrasco       | 08/27-12/15 | 16    |
| KIIS Ad<br>ramine<br>ours: 5<br>anster<br>BCC C           | T 10<br>tvisorie<br>is the l<br>is (54 )<br>Inform<br>ierrora  | 3 - M<br>s: Elgibili<br>dexican A<br>ecture)<br>ation: CS<br>Education          | exica<br>ty for EN<br>merican<br>UGE Are<br>SBCCC       | D-An<br>3 110 or<br>experien<br>a C2, C5<br>3E Arca    | 110H.<br>ce by foo<br>BUGE An<br>B, SBCC   | using on<br>sa D3, IG<br>GE Area           | the cultur<br>ETC Area<br>ED       | e, its historical development<br>1 28, IGETC Area 4C, CSU 1                 | s)<br>and its place i<br>Transferable, L | n Americ<br>IC Trans  | an soc<br>Ierable   | iety.              |                 |                       |             |       |
| Rading                                                    | Opeor                                                          | 6: Pass/N                                                                       | o Pass o                                                | r standa                                               | rd Letter                                  |                                            |                                    |                                                                             |                                          |                       |                     |                    |                 |                       |             |       |
| Status.                                                   |                                                                | CHN                                                                             | Units                                                   | type                                                   | Meetin                                     | g time                                     |                                    |                                                                             | Location                                 | Cap                   | Act                 | Cap                | Act             | Instructor            | Date        | Weeks |
|                                                           |                                                                |                                                                                 |                                                         |                                                        |                                            |                                            |                                    |                                                                             |                                          |                       |                     |                    |                 |                       |             |       |

#### <u>Step 6:</u>

Write in the **5 digit number** listed next to each course ( aka the CRN Number).

| America<br>Hours: 5<br>Transfer<br>SBCC 0<br>Grading | ins.<br>54 (54<br>r Infor<br>Genera<br>Optic | lecture)<br>mation: C<br>al Educati | SUGE /<br>ion: SBC | Area C2<br>CCGE A<br>s or Sta | , CSU(<br>rea B,<br>ndard | GE Area [<br>SBCCGE<br>Letter | )3, CSU (<br>Area C, S | JS-1, IGETC Area 3B, IG<br>SBCCGE Area E5 | ETC Are |  |
|------------------------------------------------------|----------------------------------------------|-------------------------------------|--------------------|-------------------------------|---------------------------|-------------------------------|------------------------|-------------------------------------------|---------|--|
| Status                                               | I.                                           | CRN                                 | Units              | Туре                          | Meeting Time              |                               |                        |                                           |         |  |
| OPEN                                                 | ٩L                                           | 30008                               | 3                  | Lec                           | 3.2 hours/week            |                               |                        |                                           | ONLIN   |  |
| OPEN                                                 | IP                                           | 34037                               | 3.0                | Lec                           | м                         | w                             |                        | 11:10am - 12:30pm                         | WCC     |  |
| OPEN                                                 | OL                                           | 39108                               | 3.0                | Lec                           | 3.2 hours/week            |                               |                        |                                           |         |  |

CHST 103 - Mexican-American (Chicano) Culture (3 Unit

Skills Advisories: Eligibility for ENG 110 or 110H. Examines the Mexican-American experience by focusing on the culture, its historical development Hours: 54 (54 lecture)

# Continue CLASS SEARCH Steps 4-6 until you have all your classes picked out and the CRN's written down.

## **Next STEPS:** REGISTERING FOR CLASSES

#### Step 1:

**Return to Pipeline**: Pipeline.sbcc.edu and login to Pipeline using your username and password

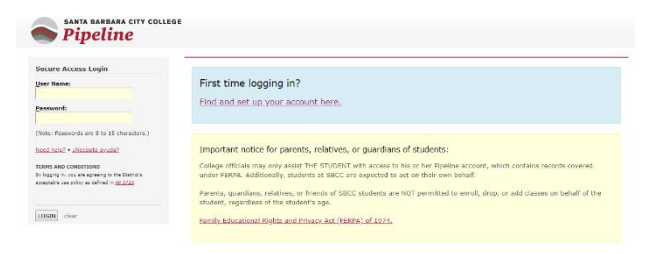

#### **Step 2:**

Once inside your pipeline account, hover over the **"Student**" tab and click on **"Registration"** in the drop-down list.

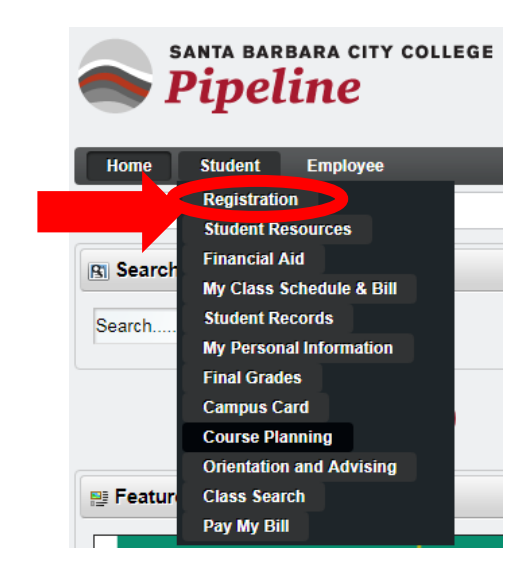

#### **Step 3:** Click on "**Register, Add or Drop Classes**"

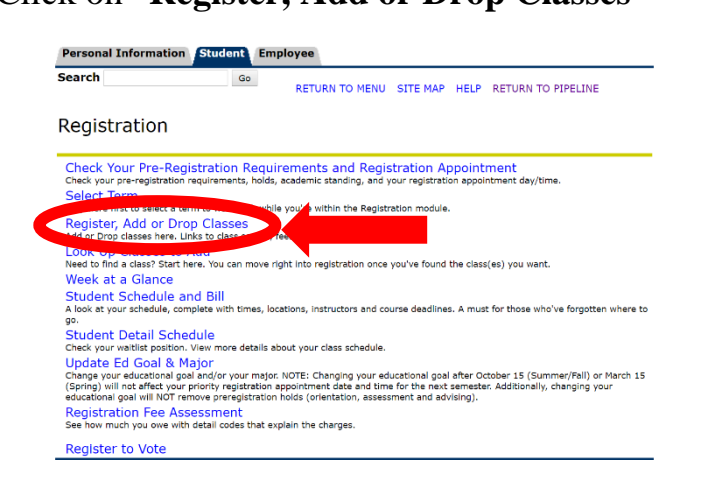

#### <u>Step 4:</u>

Select **the term you are registering for** from the drop down list and hit **"Submit"** 

| Search        | Go                          | RETURN TO MENU | SITE MAP | HELP | RETURN TO PIPELIN |
|---------------|-----------------------------|----------------|----------|------|-------------------|
| Registration  | Term                        |                |          |      |                   |
| Select a Term | SUMMER 2019<br>or FALL 2019 | )              |          |      |                   |
| ician Co      | ompany L.P. and i           | ts affiliates. |          |      |                   |

#### <u>Step 5:</u>

Every semester you will be asked to **update your Major and Education goals**, as well as updating your personal Info.

**IF UNSURE of your major** choose what you are thinking about majoring in right now. You can change it ANYTIME.

#### DO NOT PICK UNDECLARED.

ASK if you have questions. Update and hit continue until you get to the following Add or Drop Classes page.

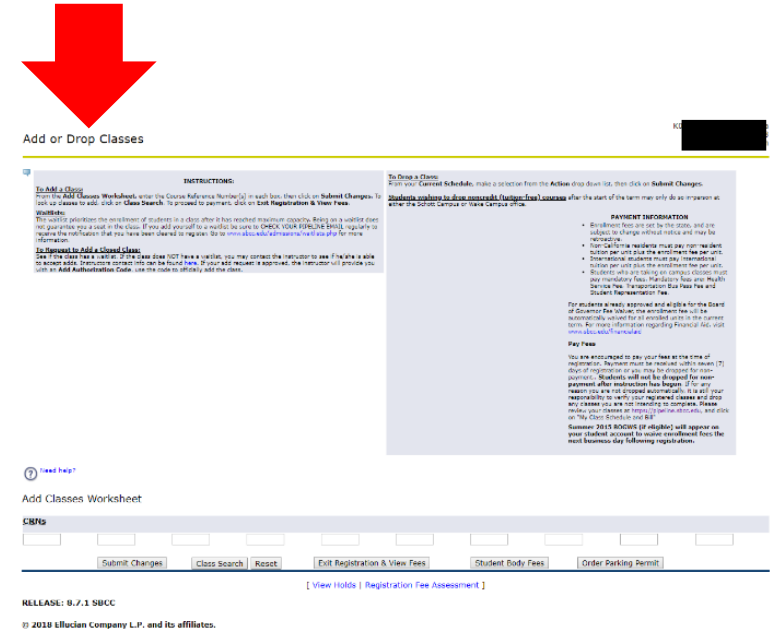

#### <u>Step 6:</u>

In boxes under **add classes worksheet** type in the 5 digit course number (the CRN Codes), *use the multiple boxes to put in your multiple CRN Codes*, and hit "**submit changes**"

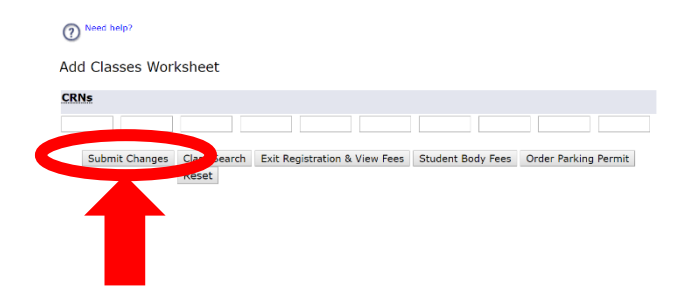

#### <u>Step 7:</u>

If it says **web registration** next to the course and **todays date** you have successfully registered for that/those courses

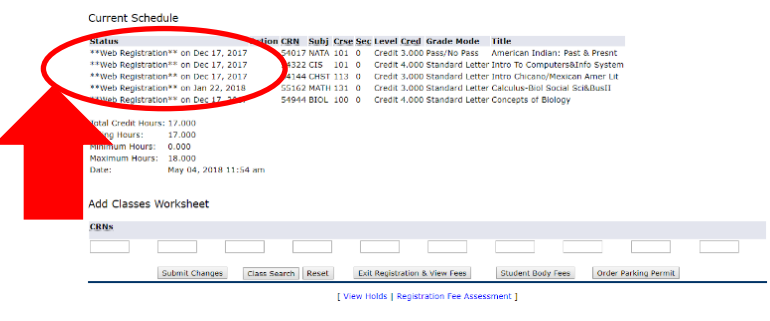

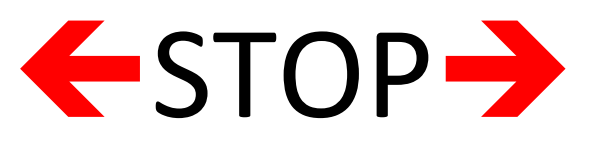

If anything other than **"web registration"** pops up for <u>ANY OF THE</u> <u>CLASSES</u> look at error message and proceed accordingly.

OR

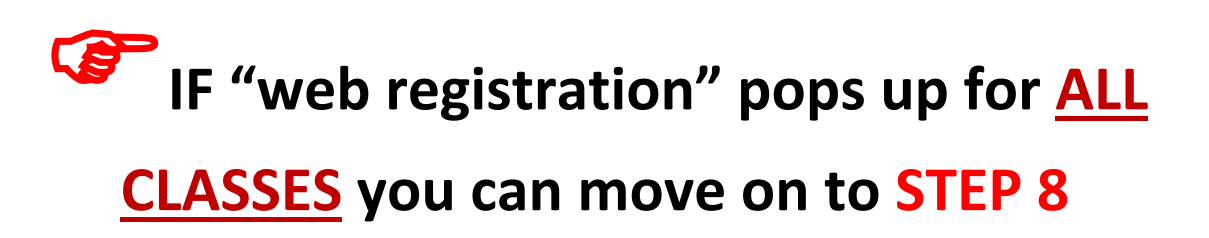

| <u>Step 8:</u>                                                  | <u>Step 9:</u>                                                                                                    |
|-----------------------------------------------------------------|----------------------------------------------------------------------------------------------------|
| Click on<br>"Exit Registration and View Fees"                   | Take a look at your <b>Account Detail</b> to see your<br><b>TOTAL BALANCE</b> (remember you need to pay this<br>balance within 7 days or you will be dropped from your classes)                     |
| Add Classes Worksheet<br><u>CRNs</u>                            | Detail Code Description         Charge         Payment         Balance           TENR         Enrollment         \$138.00         \$138.00           Term Balance         \$138.00         \$138.00 |
| Submit Changes Class Search Reset Exit Registration & View Fees | Balance Forward from Other Terms: \$0.00<br>Total Account Balance: \$138.00                                                                                                    |

**Step 10:** Click on "Click to view your Bill/Schedule, Click to Pay your balance on Pipeline, or order your parking permit."

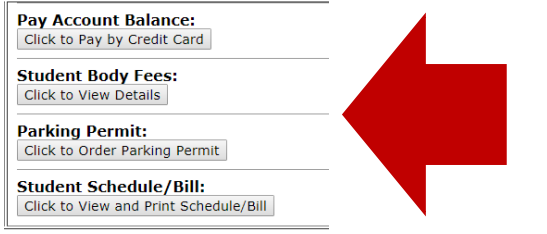

Remember you need to pay your balance within 7 days or you will be dropped from your classes.

## Contact our info line at 805-730-4450 or at <u>info@sbcc.edu</u> if you have questions.